# 分子量分布計算装置 Chromato-PRO-GPC 低価後! 高微能! 健いやすい!

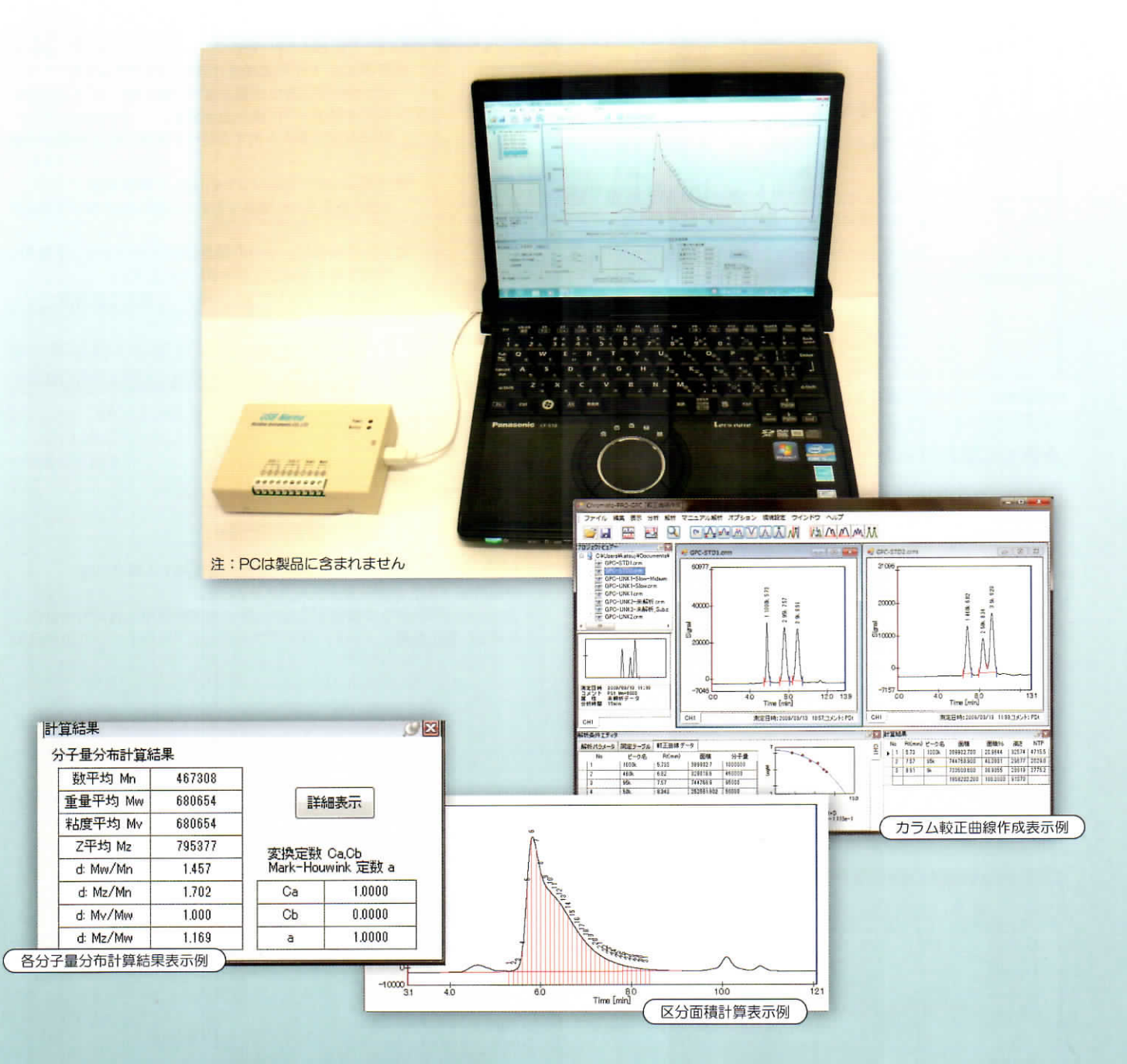

#### クロマトグラム用データ処理装置「Chromato-PRO」に GPC分析による分子量分布計算機能が加わった 「Chromato-PRO-GPC」 がラインアップ。

1台で、「Chromato-PRO」全機能と分子量分布計算機能の両方が使用できます。

Windows 10 にも対応しています

## 「Chromato=PRO」に分子量分布計算機能が追加

Chromato-PRO-GPC は、GPC (SEC) 分析用分子量分布計算装置です。

ご好評頂いているクロマトグラム用データ処理装置「Chromato-PRO」の機能が全てそのまま搭載されていますので、

お手持ちの HPLC (高速液体クロマトグラフ)を使用して分離分析と分子量計算の両方が可能になります。もちろん、GC (ガスクロマトグラフ)にも使用できます。 (「Chromato-PRO」仕様・概要につきましては、別冊「クロマトグラム用データ処理装置 Chromato-PRO」カタログをご覧ください)

### カラム較正曲線の作成

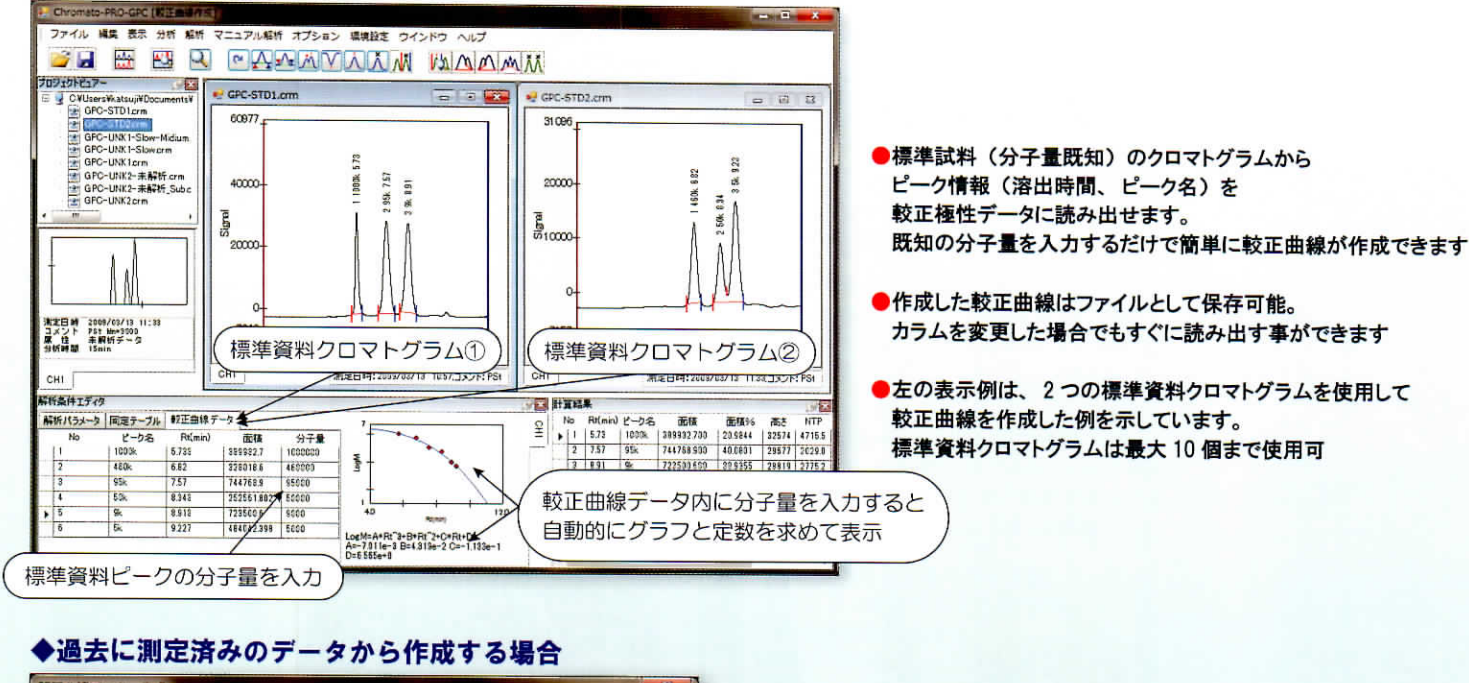

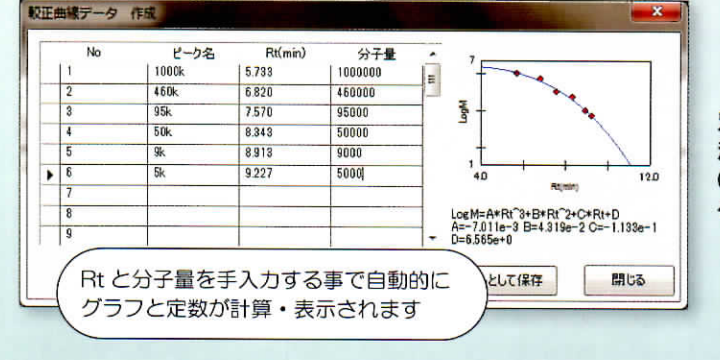

別データにて既に測定・記録済みのカラムを使用する場合には 溶出時間(Rt)と分子量を手入力することで、 Chromato-PRO-GPCで使用するカラム較正曲線が簡単に作成できます。 作成した較正曲線データは、データファイルとして名前を付けて保存可能。

#### 分子量分布計算時の計算条件設定

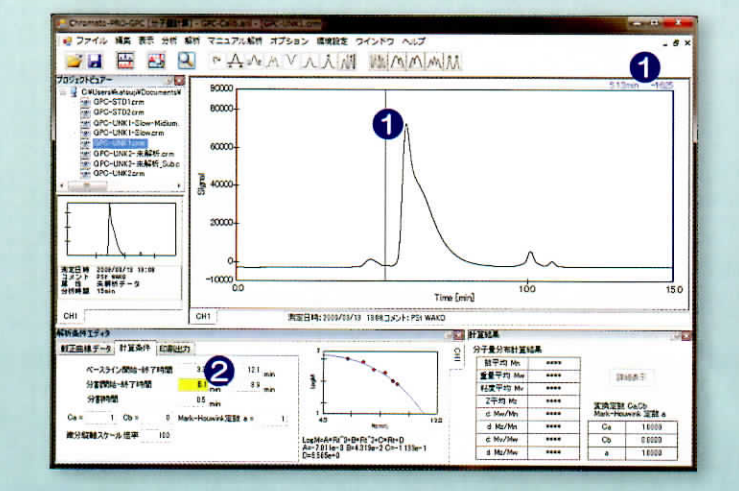

「ペースライン開始 - 終了時間」と「分割開始 - 終了時間」は クロマトグラムグラフィック表示中に表示されるカーソルを見ながら 簡単に設定できます。

 マウス左ボタンクリックにて、グラフィック表示中に 「縦線」と「時間・信号値」が表示されます

2 ボタンを離すと、黄色反転した時間設定欄に自動登録されます

各時間設定が完了したら、解析アイコンをクリックするだけで 計算が実行されます。

#### 計算結果の表示 - 区分面積

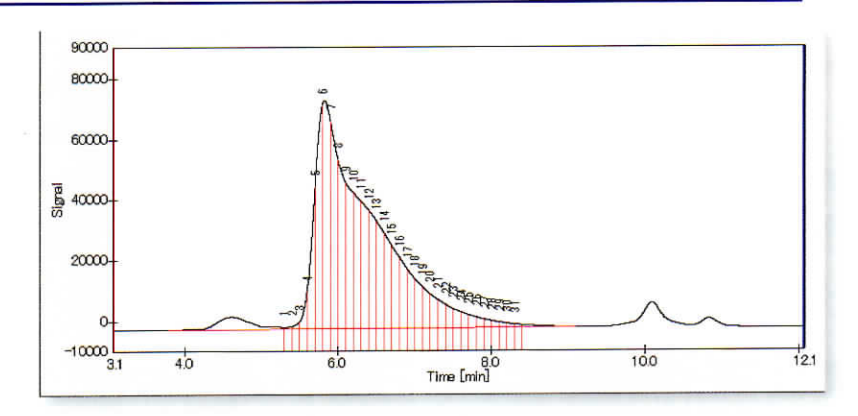

解析アイコンをクリックすることで得られた計算結果のうち、 グラフィック表示中には、区分面積を求めた際の 「ベースライン情報」と「区分面積」の分割状態を表示します。 この表示にて、区分面積の求め方を視覚で簡単に確認できます。 ズーム操作による拡大表示も可能です。

## 計算結果の表示 - 各平均分子量値の表示

| 宜結果        |        |          | 91        | ×                |
|------------|--------|----------|-----------|------------------|
| 分子量分布計算編   | 课      |          |           | 計算結果表示欄には、求めら    |
| 数平均 Mn     | 467308 |          |           | Mn:数平均分子量 Mw:重   |
| 重量平均 Mw    | 680654 | 詳        | 細表示       |                  |
| 粘度平均 My    | 680654 |          |           | d:Mw/Mn : 重量平均分  |
| Z平均 Mz     | 795377 |          | CaCh      | d:Mz/Mn : Z平均分子  |
| d: Mw/Mn   | 1.457  | Mark-Hou | wink 定数 a | d:Mv/Mw : 粘度平均分  |
| d: Miz/Min | 1.702  | Ca       | 1.0000    | d:Mz/Mw : Z 平均分子 |
| d: Mv/Mw   | 1.000  | Cb       | 0.0000    |                  |
| d: Mz/Mw   | 1.169  | a        | 1.0000    | 「詳細表示」ボタンをクリックす  |
|            |        |          |           |                  |

| 十算新   | 課表示    | 欄に | には、求められた各平均分子量と、各平均分子量比が表 | そっされます。    |
|-------|--------|----|---------------------------|------------|
| /In:爹 | 改平均分   | 子  | 量 Mw:重量平均分子量 Mv:粘度平均分子量 M | Iz:Z 平均分子量 |
| d : N | /w/Mn  | :  | 重量平均分子量 - 数平均分子量(分散度)     |            |
| d:N   | /Iz/Mn | :  | Z 平均分子量 ÷ 数平均分子量          |            |
| d:N   | /w//w  | :  | 粘度平均分子量 ÷ 重量平均分子量         |            |
| d : N | /Iz/Mw | :  | Z 平均分子量 ÷ 重量平均分子量         |            |
|       |        |    |                           |            |

「詳細表示」ボタンをクリックすると区分情報の詳細と微分・積分分子量分布曲線が表示されます。

#### ◆計算結果の詳細表示

|   | 数平均 Mn | 重量平均 Mw | 粘度平均 Mv          | Z平均 Mz         | d: Mw/Mn           | d: Mz/Mn       | d Mv/Mw         | d: Mz/Mw |    | -   |          |         |      | 00 |
|---|--------|---------|------------------|----------------|--------------------|----------------|-----------------|----------|----|-----|----------|---------|------|----|
|   | 381162 | 672735  | 672735           | 796207         | 1.765              | 2.089          | 1.000           | 1.184    |    | 5   |          |         | 8    | n  |
|   | 情報の詳   | 細表示)    | Log M<br>  6.145 | M<br>  1397673 | Area/D<br>  5043.6 | liv 🕅<br>0.092 | t分值<br>5   100. | 積分値 ×    | 10 | 4-  |          |         |      | 0  |
| 3 |        | 5.4     | 6.121            | 1320591        | 5031.0             | 0.086          | 8 99.8          | 13       | 3  | 3   |          |         | 0 3  |    |
|   |        | 5.5     | 6.095            | 1243782        | 9580.0             | 0.155          | 8 99.6          | 32       | 推  | -   |          |         |      |    |
|   | 4      | 5.6     | 6.067            | 1167593        | 36943.8            | 0.5669         | 9 99.0          | 55       |    | -   | •••••    |         | 30   | D  |
|   | 5      | 5.7     | 6.038            | 1092364        | 169399.4           | 2.455          | 6 95.4          | 99       |    | 1-  | /        | 20      | D    |    |
| - | 6      | 5.8     | 6.008            | 1018429        | 379849.5           | 5.207          | 2 89.6          | 93       |    |     |          | ····    | 18   | 0  |
|   | 7      | 5.9     | 5.976            | 946104         | 439765.0           | 5.707          | 1 79.5          | 38       |    | 0   |          | E 0     |      |    |
|   | 8      | 6.0     | 5.942            | 875688         | 371695.0           | 4.571          | 2 59.4          | 84 -     |    | 4.0 |          | LogM    | 0.0  |    |
|   | 1.     | 1       |                  |                |                    | 1              |                 | **       | 1  | 1   | Alle / N | THE / N | 1170 |    |

#### エクセルヘエクスポート

| 117 | A         | в          | С      | D       | E         | F          | G        | н       |
|-----|-----------|------------|--------|---------|-----------|------------|----------|---------|
| 1   | 変換定数      |            |        |         |           |            |          |         |
| 2   | Ca C      | b          | а      |         |           |            |          |         |
| 3   | 1         | 0          | 1      |         |           |            |          |         |
| -4  |           |            |        |         |           |            |          |         |
| 5   | 分割条件(m    | in)        |        |         |           |            |          |         |
| 6   | ベース開始     | ベース終了      | 分割開始   | 分割終了    | 分割時間      |            |          |         |
| 7   | 3.3       | 12.1       | 52     | 9       | 0.1       |            |          |         |
| 8   |           |            |        |         |           |            |          |         |
| 9   | 分子量分布     | 計算結果       |        | -       |           | 1000       | 10000    |         |
| 10  | 数平均 1     | 重量平均       | 粘度平均下  | Z平均 Mz  | d:Mw/Mn   | d:Mz/Mn    | d:Mv/Mw  | d Mz/Mw |
| 11  | 381162    | 672735     | 672735 | 796207  | 1.765     | 2.089      | 1        | 1.184   |
| 12  |           |            |        |         |           |            |          |         |
| 13  | 区分面積情     | <b>*</b> 尼 |        |         |           | and 15 mil | 1+ /3 /4 |         |
| 14  | DIV No. F | Rt(min)    | LogM   | M       | Area/Div  | 國分值        | 相分加      |         |
| 15  | 1         | 5.3        | 6.145  | 1397674 | 5043.6    | 0.0925     | 100      |         |
| 16  | 2         | 5.3        | 6.121  | 1320592 | 5031      | 0.0868     | 99.813   |         |
| 17  | 3         | 5.5        | 6.095  | 1243783 | 9580      | 01558      | 99.032   |         |
| 18  | 4         | 5.5        | 6.067  | 1167593 | 36943.8   | 0.5669     | 99.055   |         |
| 19  | 5         | 5.7        | 6.038  | 1092365 | 169399.4  | 2.4556     | 96.499   |         |
| 20  | 6         | 5.8        | 6.008  | 1018429 | 3/9849.6  | 5.2072     | 89.093   |         |
| 21  | 7         | 5.8        | 5.976  | 946104  | 439/65    | 5./0/1     | 79.538   |         |
| 22  | 8         | 6          | 5.942  | 875689  | 3/1695    | 4,5/12     | 69.484   |         |
| 23  | 9         | 6          | 5.907  | 807461  | 309766.8  | 3.0130     | 61.04    |         |
| 24  | 10        | 6.2        | 5.87   | /416/2  | 279153.0  | 3.0919     | 33./43   |         |
| 25  | 11        | 6.3        | 5.832  | 6/8546  | 201 /04.8 | 2./040     | 47.042   |         |
| 26  | 12        | 6.3        | 5.791  | 618274  | 244/55.6  | 2.4504     | 40.700   |         |
| 27  | 13        | 6.5        | 5.749  | 561016  | 224825.4  | 2.1427     | 34,948   |         |
| 28  | 14        | 6.5        | 5.705  | 506897  | 201849.2  | 1.8328     | 29.002   |         |
| 29  | 15        | 6.7        | 5.659  | 456008  | 17/0302   | 1.5327     | 24.907   |         |
| 30  | 16        | 6.8        | 5.611  | 408406  | 152212.6  | 1 25/5     | 20.888   |         |
| 31  | 17        | 6.8        | 5.561  | 364113  | 129009.4  | 1.0178     | 17.403   |         |
| 32  | 18        | 7          | 5.509  | 323118  | 108365.6  | 0.817      | 14.402   |         |
| 33  | 19        | 7          | 5.455  | 265383  | 90554.6   | 0.6528     | 11.997   |         |
| 34  | 20        | 7.2        | 5.399  | 250837  | 75496.4   | 0.5208     | 9.94     | _       |

詳細表示内の情報、設定された計算条件、カラム較正曲線情報を エクセルにエクスポートすることができます。

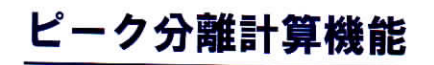

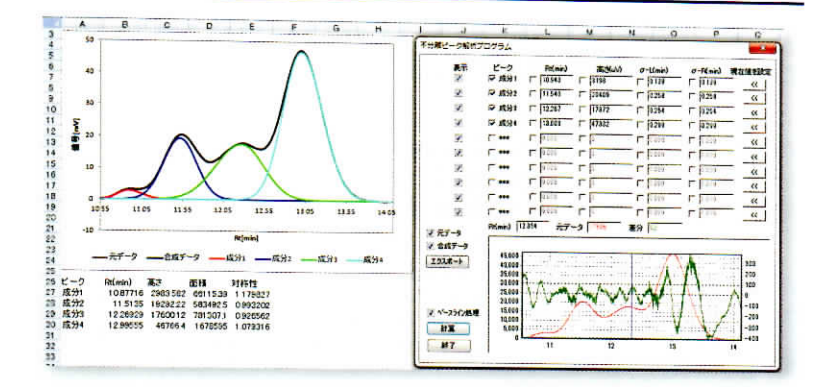

不分離ビークを数学的手法により分離計算し、分離した各ピークの Rt(min)、高さ(uV)、面積(uV・sec)、対称性を出力します。 標準試料クロマトグラムのピーク分離が完全でない場合に、 正確な標準試料(分子量既知)ピークの溶出時間を求めることで カラム較正曲線の精度を高める事ができます。 (注)本機能は「Chromato-PRO」の機能と同一です。

#### 仕様

| 分子量分布計算ソフトウェア   | ★カラム較正曲線作成機能<br>最大標準ピーク数 : 30<br>次数 : 3次式 (Log M=A*Rt <sup>3</sup> +B*Rt <sup>2</sup> +C*Rt+D)<br>カラム較正曲線のグラフ表示可能<br>カラム較正曲線をデータファイルとして名前を付けて保存・読み出し可能<br>カラム較正曲線作成時参照クロマトグラムファイル数 : 10データファイルから自動ピーク読み出し可能<br>溶出時間・分子量の直接数値入力によるカラム較正曲線データ作成可能、ファイルとして保存・読み出し可能<br>★分子量分布計算機能                                                                                                    |
|-----------------|----------------------------------------------------------------------------------------------------|
|                 | <ul> <li>         み力子型力和計算機能          長大区分数:50          ベースライン設定:グラフィック表示中からマウス操作にて「開始-終了時間」を設定可能         分割設定:グラフィック表示中からマウス操作にて「分割開始-終了時間」を設定可能         求める平均分子量:Mn:数平均分子量 Mw:重量平均分子量 Mv:粘度平均分子量 Mz:Z平均分子量         d:Mw/Mn:重量平均分子量・数平均分子量(分散度)         d:Mz/Mn:Z平均分子量・数平均分子量         d:Mz/Mw: 粘度平均分子量・重量平均分子量         d:Mz/Mw:Z平均分子量・重量平均分子量         d:Mz/Mw:Z平均分子量・重量平均分子量         微分・積分分子量分布曲線表示機能有り     </li> </ul> |
|                 | ★その他(「Chromato-PRO」と共通) <ul> <li>・エクセルエクスポート機能 : 計算結果の詳細を全てエクセルにエクスポート可能</li> <li>・ノイズリダクション機能 : クロマトグラムデータを指定してFIRデジタルフィルタ方式にてノイズの低減が可能</li> <li>・重ね書き機能 : 最大10個のクロマトグラムデータを重ねて表示、エクセルエクスポート可</li> <li>・不分離ピーク解析 : 非線形最適化による不分離ピーク群の分離解析可能(最大10ピークまで)</li> <li>・スケール機能によるクロマトグラム信号値(時間、電圧)の読み取り可能</li> <li>・報告書レイアウト機能(タイトル、テキスト挿入、クロマトデータ・計算結果の位置・サイズ指定)</li> <li>・表示色、背景色の変更可</li> </ul>                              |
| 波形解析・定量計算ソフトウェア | 「Chromato-PRO」と共通※                                                                                                    |
| 信号取込ソフトウェア      | 「Chromato-PRO」と共通※                                                                                                    |
| データ取込ユニット       | 「Chromato-PRO」と共通※(本製品でも最大4台まで増設が可能)                                                                                                    |
|                 | ※「Chromato-PRO」仕様につきましては、別冊「クロマトグラム用データ処理装置 Chromato-PRO」カタログをご参照下さい                                                                                                    |
| 対応OS            | 日本語版 / 英語版 Windows XP/Vista/7/8(7、8は32bit/64bit対応) Windows 10 にも対応しています<br>PC推奨メモリー 512MB以上(7、8は1GB以上)                                                                                                    |

製造元

## 株式会社ランタイムインスツルメンツ

〒192-0906 東京都八王子市北野町 552-5 2F TEL:042-649-1962 FAX:042-649-1973 URL:http://www.rtc.jp お問合せ:chromatopro@rtc.jp 販売店

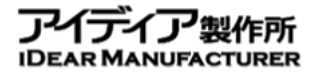

東京都昭島市松原町4-6-12 TEL 042-519-1315 https://www.j-idear.com Mail: info@j-idear.com